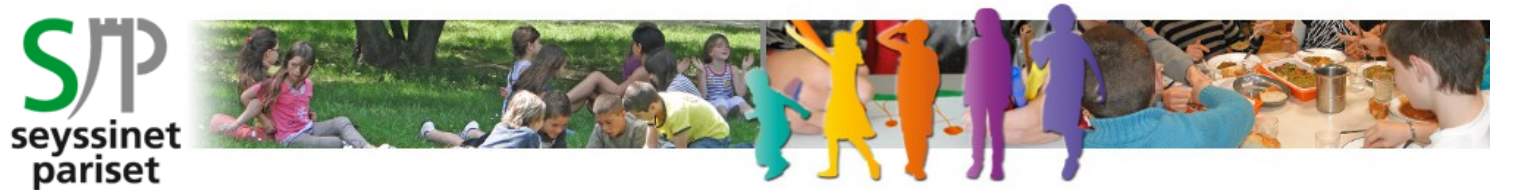

Service Enfance et Vie Scolaire

# **PORTAIL FAMILLE « SERVICESENLIGNE »**

# **VOTRE PREMIERE CONNEXION**

• A partir de la page d'accueil du portail :

https://servicesenligne.seyssinet-pariset.fr cliquez sur « inscrivez-vous »

| Saisissez vos identifiants |                                                                       |  |
|----------------------------|-----------------------------------------------------------------------|--|
| * Nom d'utilisateur:       |                                                                       |  |
| * Mot de passe :           |                                                                       |  |
| Se rappeler de moi :       |                                                                       |  |
|                            | Se connecter                                                          |  |
|                            | Mot de passe oublié 🥍                                                 |  |
| Inscrivez-vous             | Et bénéficiez des services<br>personnalisés de votre<br>collectivité. |  |

## 1 - RENSEIGNEZ VOS INFORMATIONS PERSONNELLES

Le fil d'ariane suivant vous indique les étapes et l'avancement de votre inscription.

| Etape 1/4<br>Mes informations    | Etape 2/4<br>Mes références dossier | Etape 3<br>Conditio | /4<br>ons d'utilisation | Etape 4/4<br>Récapitulatif |
|----------------------------------|-------------------------------------|---------------------|-------------------------|----------------------------|
| Les champs obligatoires sont pré | icédés d'un astérisque (*).         |                     |                         |                            |
|                                  |                                     | Nom :               | TESTCOMMISSION          |                            |
|                                  | F                                   | Prénom :            | Scolaire                |                            |
|                                  | * Adresse                           | e-mail :            | /s@seyssinet-pariset.fr |                            |
|                                  | * Confirmation d'adresse            | e-mail :            | /s@seyssinet-pariset.fr |                            |
|                                  | * Nom d'utili                       | sateur :            | TESTCOMM                |                            |
|                                  | * Mot de                            | passe :             | •••••                   | 6 caractères minimum       |
|                                  | * Confirmation du mot de            | passe :             | •••••                   |                            |

### 2 - RENSEIGNEZ LES INFORMATIONS RELATIVES A VOTRE DOSSIER

| Etape 1/4 🖌      | Etape 2/4              | Etape 3/4                | Etape 4/4     |
|------------------|------------------------|--------------------------|---------------|
| Mes informations | Mes références dossier | Conditions d'utilisation | Récapitulatif |

### • Le nom et le numéro vous ont été communiqués par courrier.

Si vous ne disposez pas de ces informations ne cochez pas :

« 
Je n'ai pas ces informations, continuer sans », veuillez contacter le service enfance et vie scolaire.

| Mes informations enfance                                   |                     |
|------------------------------------------------------------|---------------------|
| Les champs obligatoires sont précédés d'un astérisque (*). |                     |
| Numéro de dossier :                                        | 3709                |
| Nom dossier :                                              | TESTCOMMISSION      |
| Adresse e-mail :                                           | adm-evs@seyssinet-p |

## 3 - LISEZ ET ACCEPTEZ LES CONDITIONS GENERALES D'UTILISATION

| Etape 1/4 ✔<br>Mes informations | Etape 2/4<br>Mes références dossier    | Etape 3/4<br>Conditions d'utilisation | Etape 4/4<br>Récapitulatif |  |
|---------------------------------|----------------------------------------|---------------------------------------|----------------------------|--|
| Veuillez lire et accepter les   | s conditions générales d'utilisation c | i-dessous :                           |                            |  |
|                                 |                                        |                                       |                            |  |
|                                 | CONDITIONS GÉNÉRA                      | ALES D'UTILISATION                    |                            |  |

PRÉAMBULE La Commune de Seyssinet-Pariset a développé le portail famille accessible depuis <u>https://servicesenligne.seyssinet-pariset.fr.</u>permettant à l'utilisateur qui a créé son compte de bénéficier des services à distance suivants :

J'ai lu et j'accepte les conditions générales d'utilisation : 👔

## 4 – <u>RECAPITULATIF</u>

Etape 1/4 Mes informations

#### Etape 2/4 Mes références dossier

Etape 3/4 Conditions d'utilisation

#### Etape 4/4 ✔ Récapitulatif

## • Cette étape permet de vérifier vos informations.

En cas d'erreur, utilisez le bouton "Annuler" (vous devrez ensuite recommencer votre inscription).

| Récapitulatif de mon inscription                              |                              |                         |
|---------------------------------------------------------------|------------------------------|-------------------------|
|                                                               |                              |                         |
| Mes informations                                              |                              |                         |
| Nom ·                                                         | Testcommission               |                         |
|                                                               |                              |                         |
| Prénom :                                                      | Scolaire                     |                         |
| Adresse e-mail :                                              | adm-evs@seyssinet-pariset.fr |                         |
| nom d'utilisateur :                                           | TESTCOMM                     |                         |
| Mes souscriptions                                             |                              |                         |
| Service enfance                                               |                              |                         |
| Numéro dossier :                                              | 3709                         |                         |
| Nom dossier :                                                 | TESTCOMMISSION               |                         |
| Email :                                                       | adm-evs@seyssinet-pariset.fr |                         |
| Conditions générales d'utilisation                            |                              |                         |
| Vous certifiez avoir lu et accepté les conditions générales d | l'utilisation.               |                         |
|                                                               | Annuler                      | Valider mon inscription |
|                                                               |                              |                         |

### 5 - VALIDEZ VOTRE INSCRIPTION

 Activez votre compte internaute avec le courriel reçu sur l'adresse e-mail que vous avez communiqué lors des étapes précédentes.

**ATTENTION** vous avez 24 h pour activer cet accès, au delà il sera automatiquement supprimé. Il faudra alors recommencer la première étape de l'inscription.

| cola | ire Testcommission, votre espace personnel a été créé.                                                                                                    |
|------|----------------------------------------------------------------------------------------------------|
| i    | Pour utiliser l'intégralité des services du portail, vous devez activer votre compte en<br>cliquant sur le lien présent dans l'e-mail que nous vous avons envoyé. |
|      | Attention, le lien ne sera valide que pendant 24 heures.                                                                                                    |

• Renseignez le nom d'utilisateur et le mot de passe puis cliquez sur « Se connecter ».

| Sa  | Saisissez vos identifiants |                       |  |
|-----|----------------------------|-----------------------|--|
| * N | om d'utilisateur           | TESTCOMM              |  |
|     | * Mot de passe :           | •••••                 |  |
| Se  | rappeler de moi :          |                       |  |
|     |                            | Se connecter          |  |
|     |                            | Mot de passe oublié ? |  |

## Mot de passe oublié

• Cliquez sur «Mot de passe oublié » renseignez votre adresse e-mail puis cliquez sur «Envoyer ».

Mot de passe oublié ?

| Remplissez le formulaire ci-dessous avec l'adress | e e-mail que vous avez utilisée pour votre inscription. |
|---------------------------------------------------|---------------------------------------------------------|
| Demande de changement de mot de passe             |                                                         |
| * Adresse e-mail :                                |                                                         |
|                                                   | Envoyer                                                 |

### Mot de passe à modifier

Mon compto: [TESTCOMM]

• Cliquez sur « Mon compte [Nom d'utilisateur] » dans le bandeau du portail.

|                  | . [12010 | ······       |                                                |                      |
|------------------|----------|--------------|------------------------------------------------|----------------------|
| 💮 Accueil        | Dossier  | Inscriptions | Simulations                                    |                      |
| Vous êtes ici :  |          | MES INFORM   | ATIONS                                         |                      |
|                  |          | Mes donnée   | personnelles                                   |                      |
| Mon compte       |          |              |                                                |                      |
| Mes souscription | ns       |              | Nom : TESTCOMMISSION                           |                      |
|                  |          |              | Prénom : Scolaire                              |                      |
|                  |          |              | Nom d'utilisateur : TESTCOMM                   |                      |
|                  |          | Changer mo   | adresse e-mail                                 |                      |
|                  |          | Les champs   | bligatoires sont précédés d'un astérisque (*). |                      |
|                  |          |              | * Adresse e-mail : adm-evs@seyssin             | et-p                 |
|                  |          |              | Enregistrer                                    |                      |
|                  |          | Changer mo   | n mot de passe                                 |                      |
|                  |          | Les champs   | bligatoires sont précédés d'un astérisque (*). |                      |
|                  |          |              | * Mot de passe :                               | 6 caractères minimum |
|                  |          |              | * Confirmation du mot de passe :               |                      |
|                  |          |              | Enregistrer                                    |                      |